## **GUIDE D'UTILISATION ESPACE CLIENT**

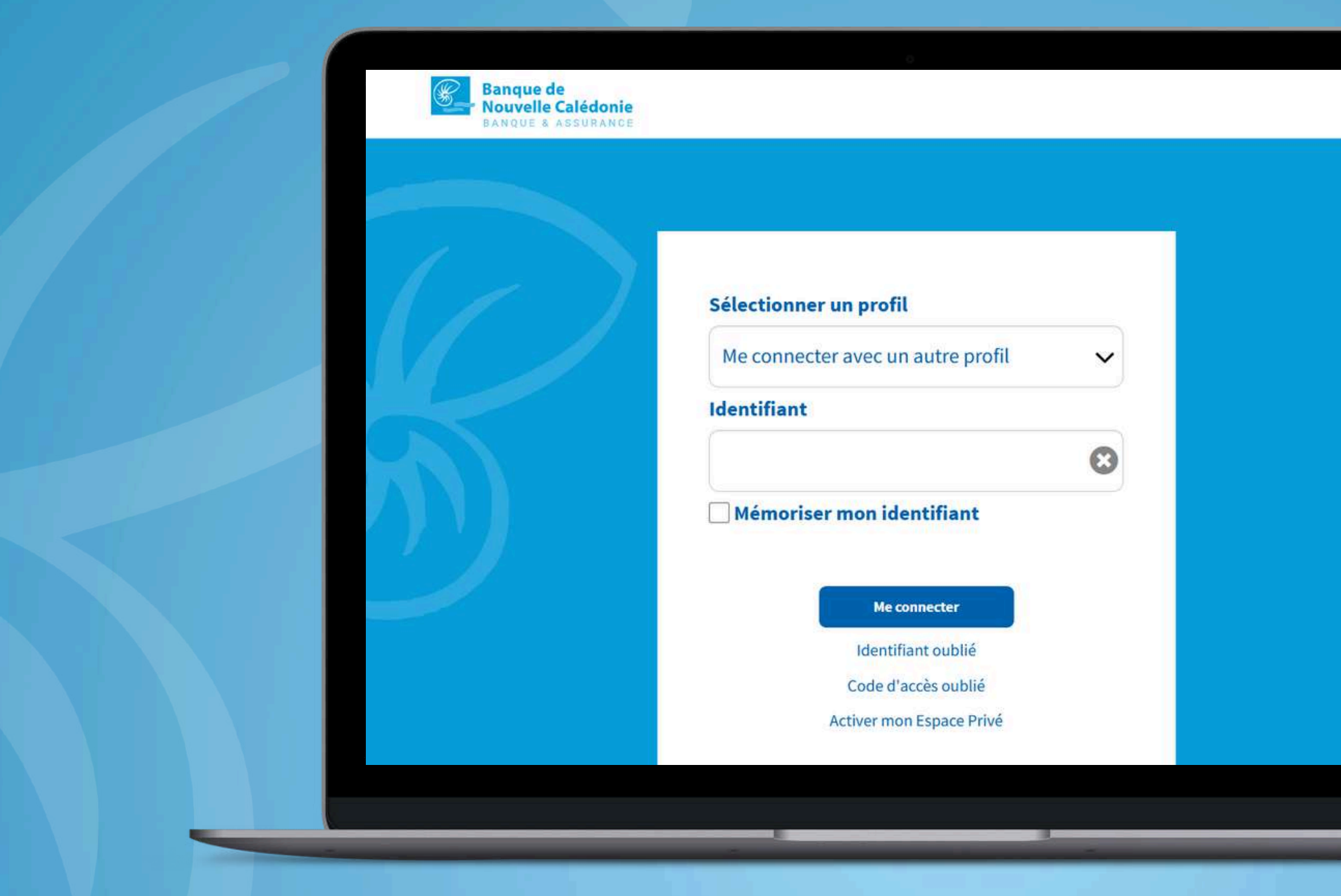

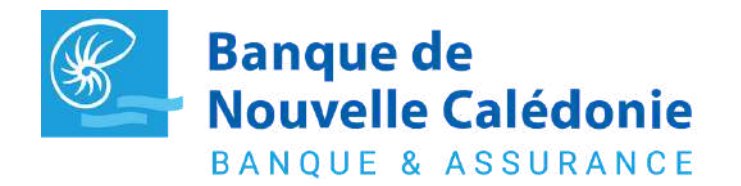

Pour toutes questions contactez votre chargé (www.bnc.nc/nos-agences)

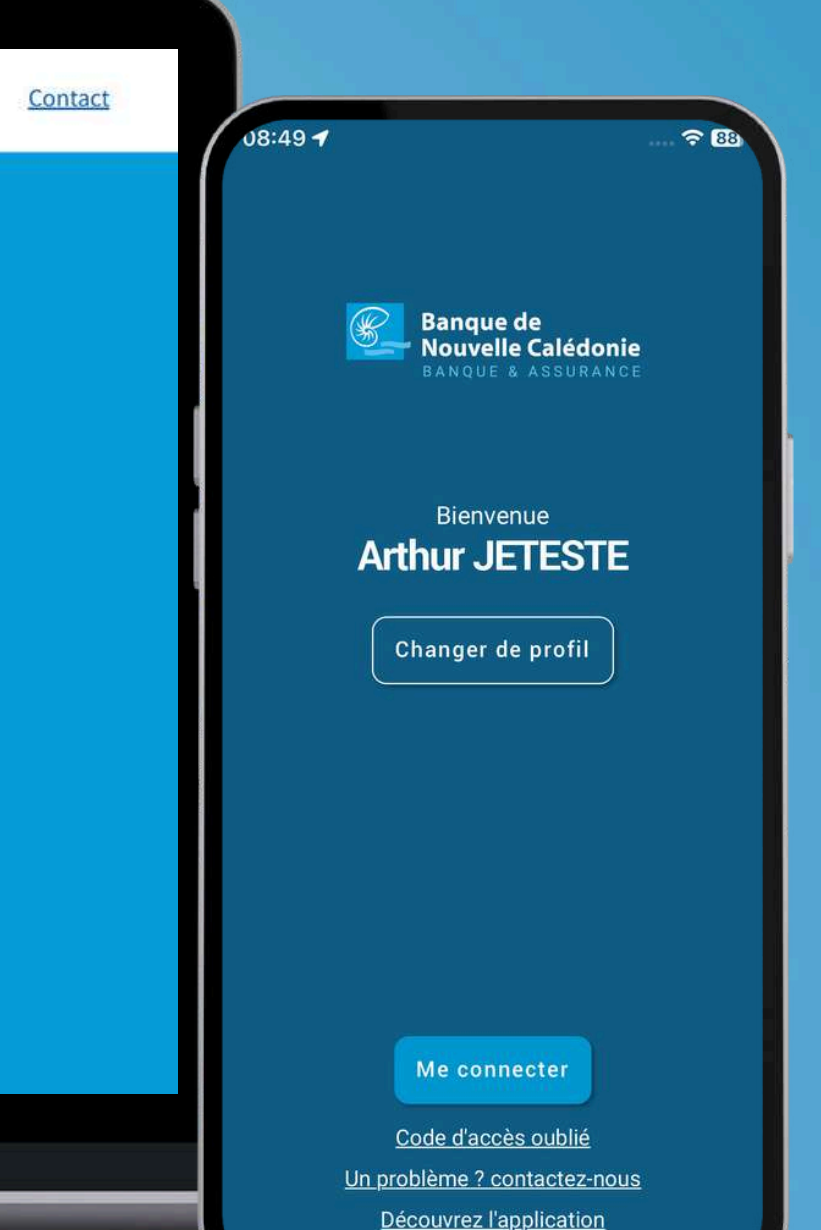

#### **Disponible sur :**

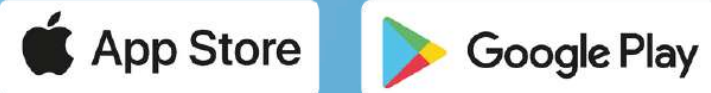

www.bnc.nc Jin I Banque de Nouvelle Calédonie

#### **DEPUIS L'APP**

## SOMMAIRE

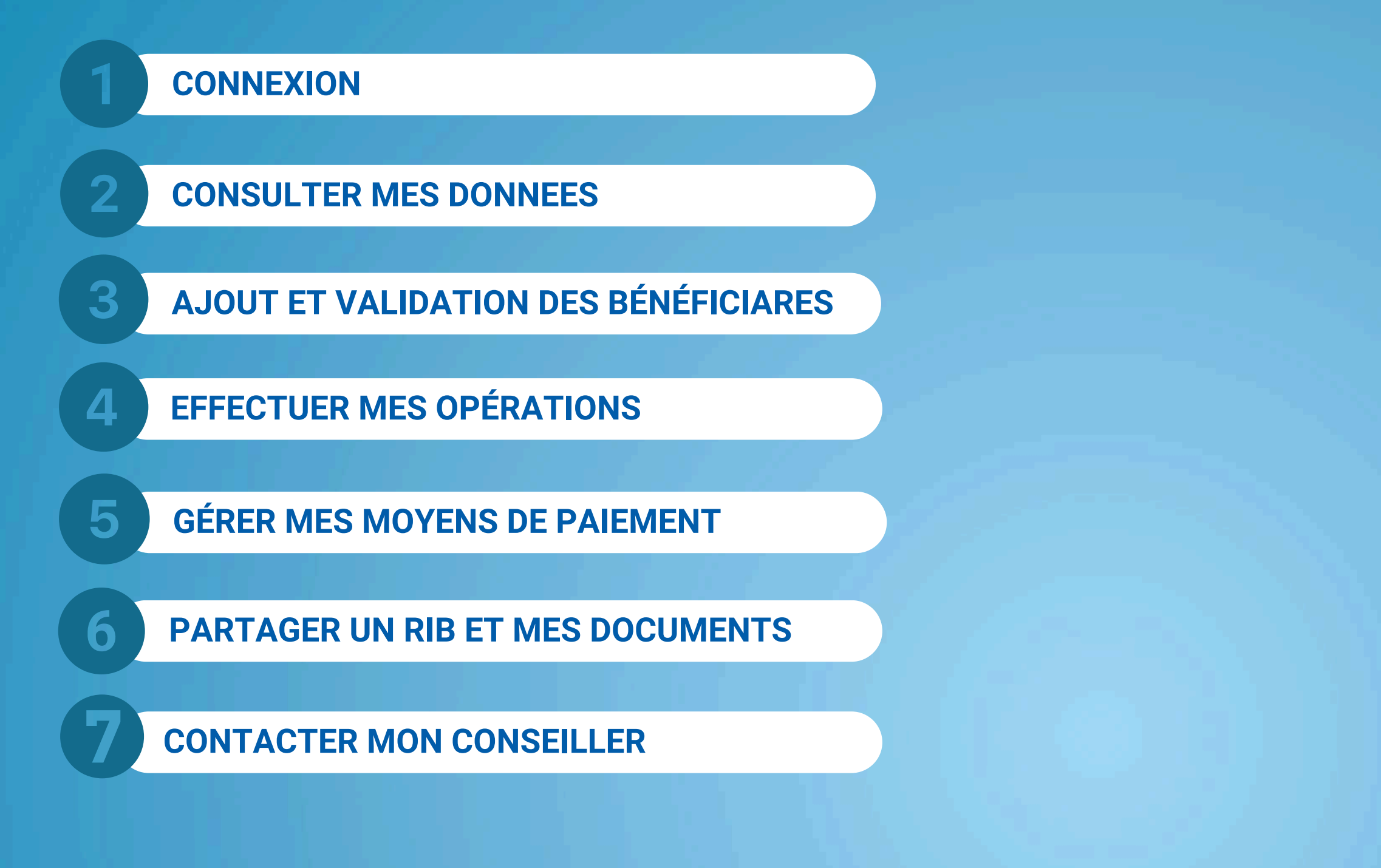

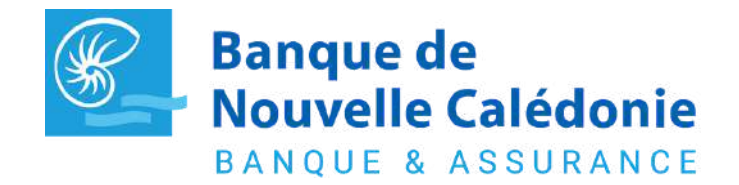

Pour toutes questions contactez votre chargé (www.bnc.nc/nos-agences)

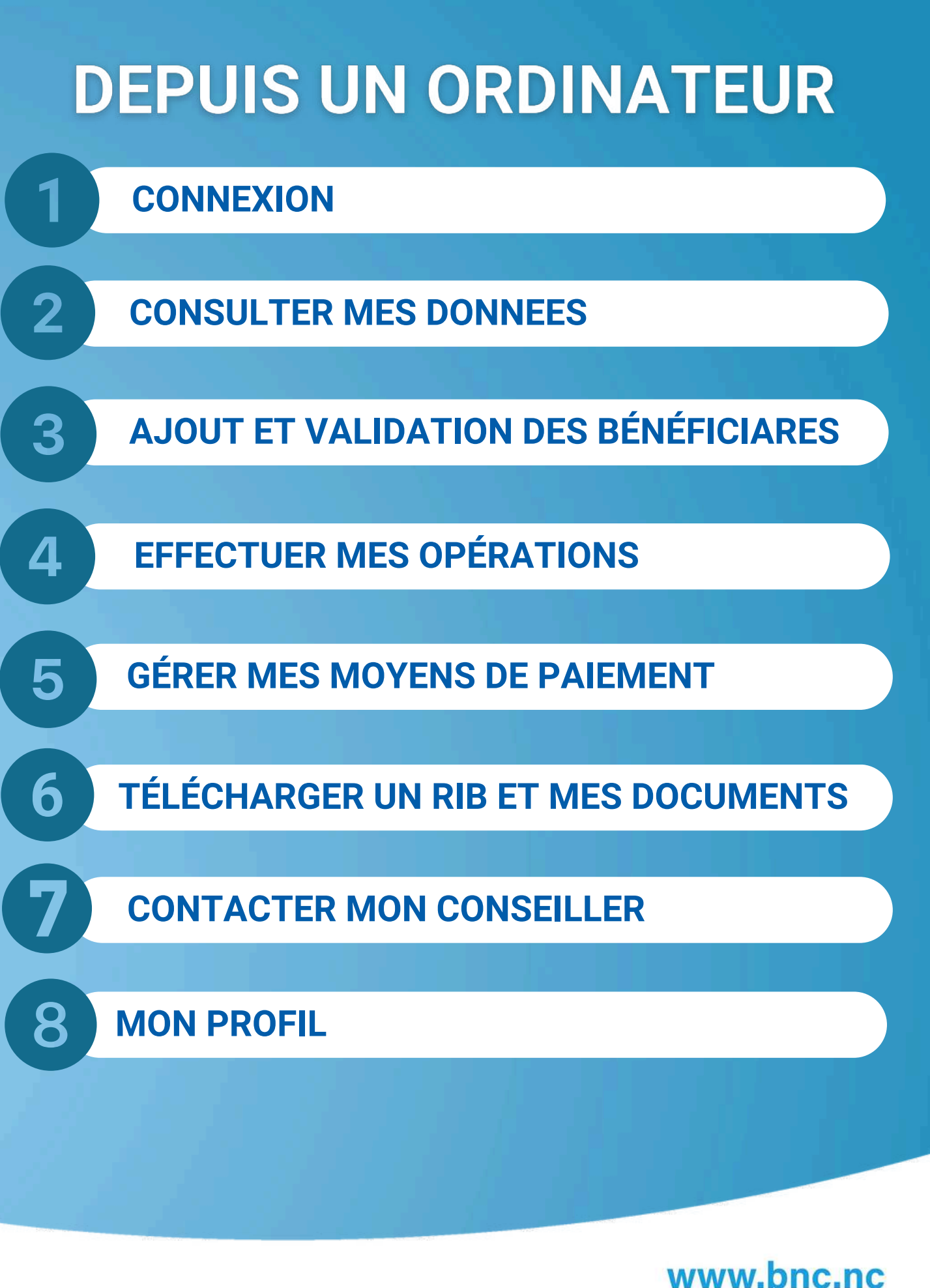

Jin C f Banque de Nouvelle Calédonie

## **DEPUIS L'APP**

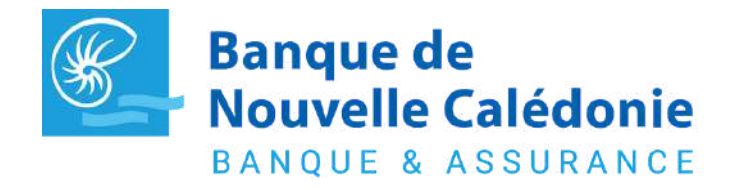

Pour toutes questions contactez votre chargé (www.bnc.nc/nos-agences)

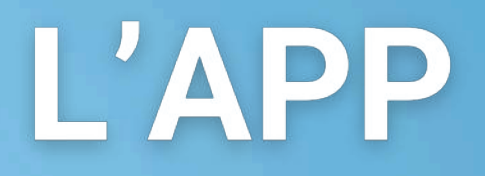

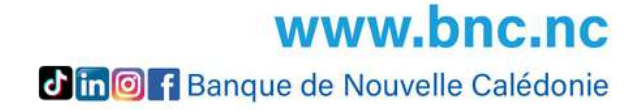

#### CONNEXION

2

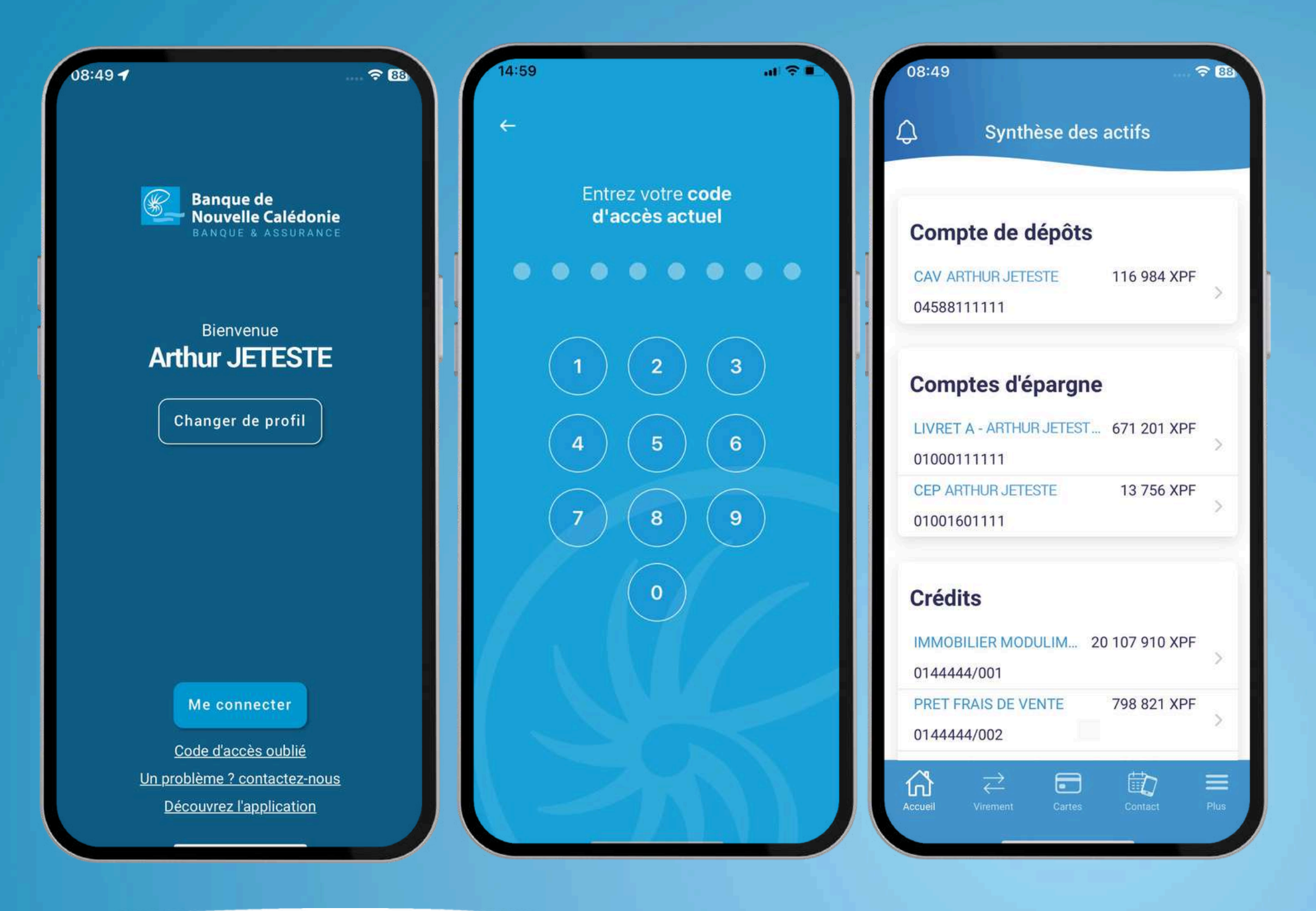

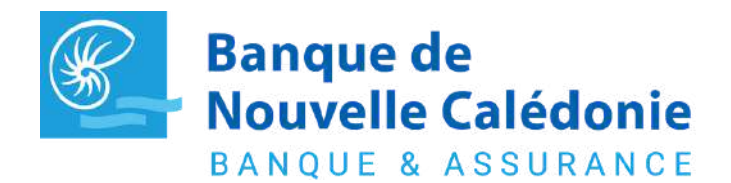

Pour toutes questions contactez votre chargé (www.bnc.nc/nos-agences)

Sélectionner le profil du compte souhaité

Se connecter en FaceID/Biométrie ou en saisissant votre code d'accès

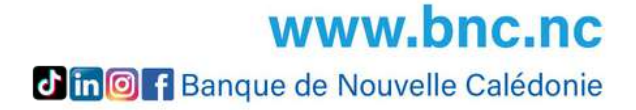

#### **CONSULTER MES DONNÉES**

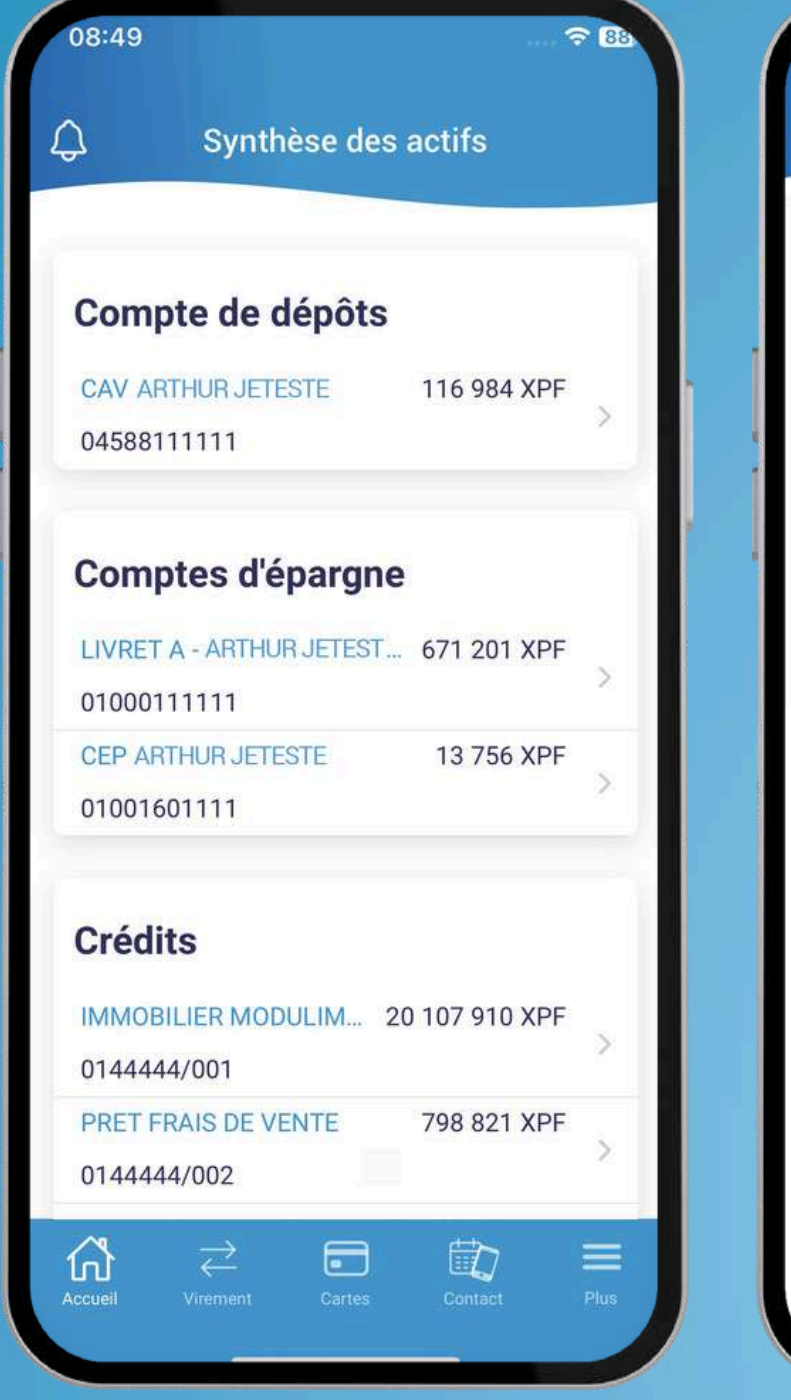

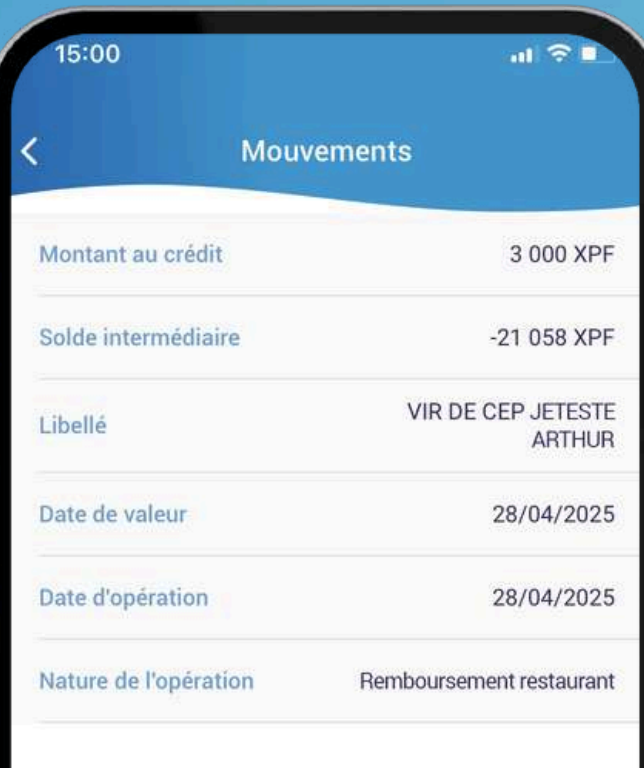

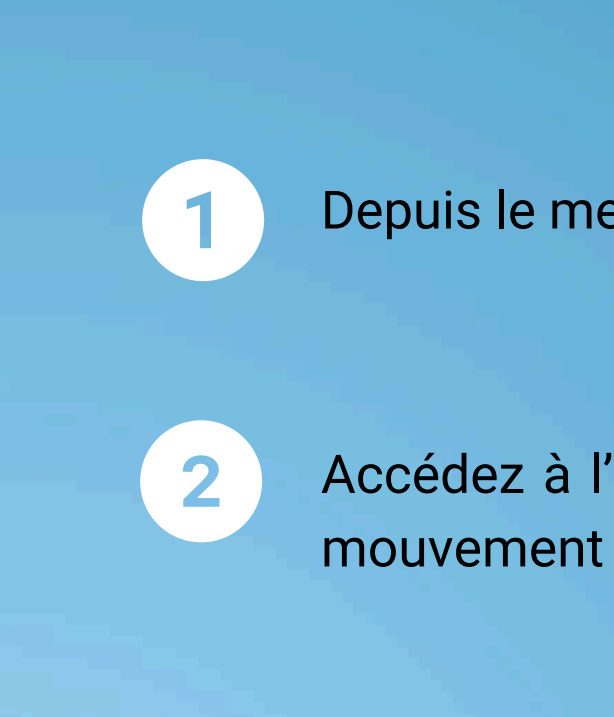

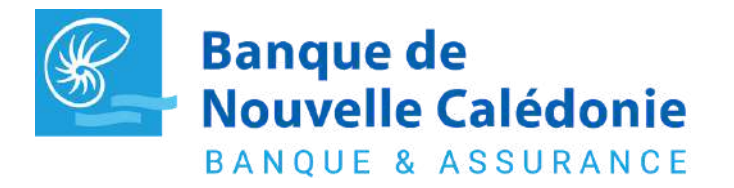

Pour toutes questions contactez votre chargé (www.bnc.nc/nos-agences)

Depuis le menu Accueil, cliquez sur le compte choisi

Accédez à l'historique de vos mouvements. En cliquant sur un mouvement le détail de ce dernier apparait dans une fenêtre.

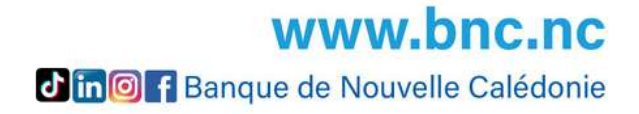

#### **AJOUT ET VALIDATION DES BENEFICIAIRES**

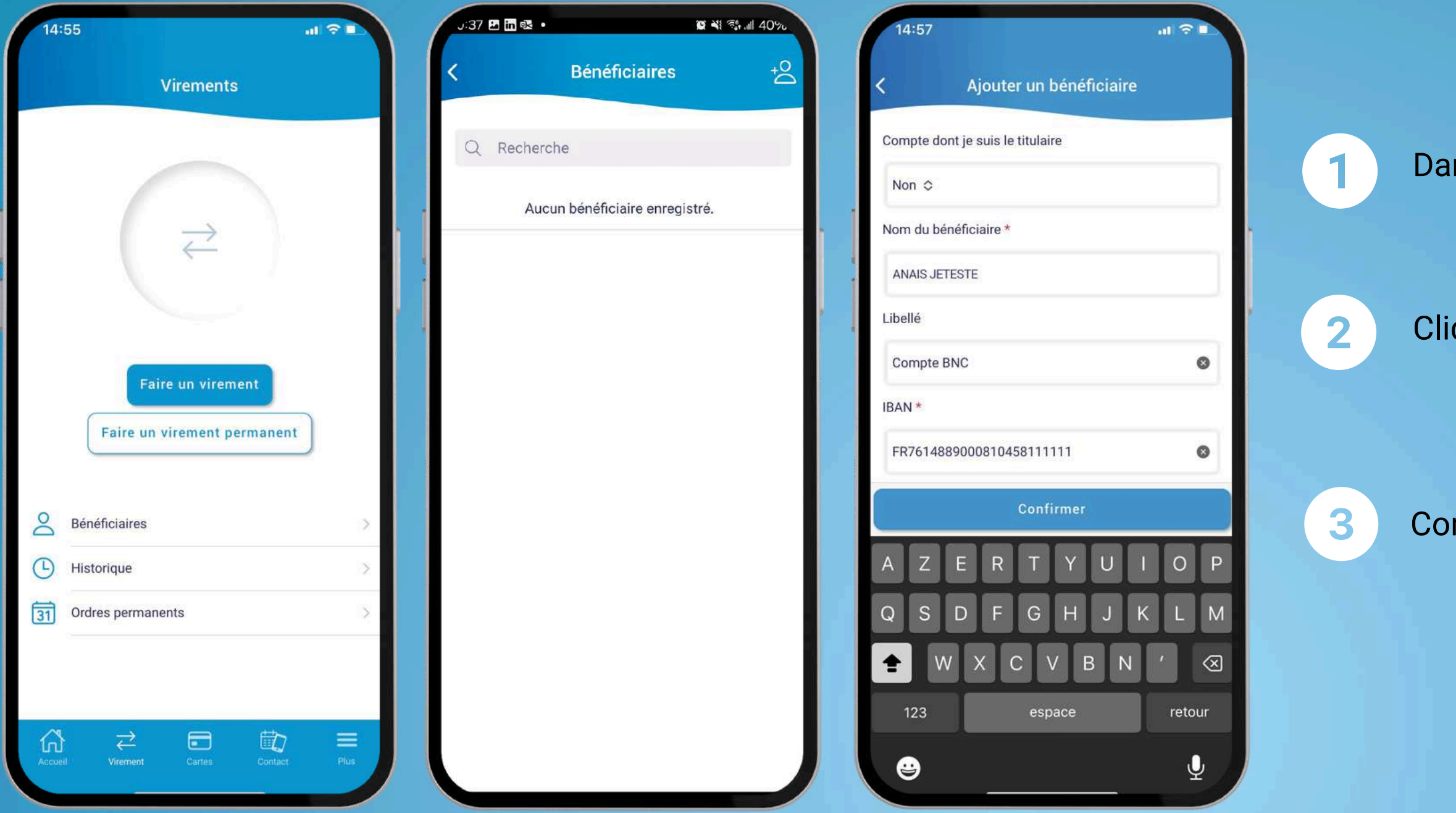

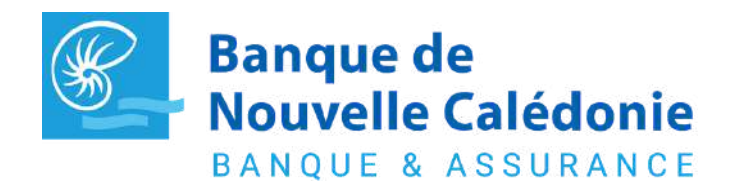

Pour toutes questions contactez votre chargé (www.bnc.nc/nos-agences)

Dans le menu "Virement", cliquer sur "Bénéficiaires"

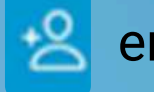

Cliquer sur l'icône 😤 en haut à droite de votre écran

Compléter les champs du formulaire puis confirmer.

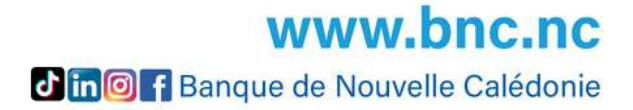

#### AJOUT ET VALIDATION DES BENEFICIAIRES

4

5

|                                                | 14:58 Confirmation                       | 16:06<br>X Sénéficiaires                                                                  |    |
|------------------------------------------------|------------------------------------------|-------------------------------------------------------------------------------------------|----|
| Veuillez valider la création d'un bénéficiaire |                                          | Q Recherche<br>Comptes de tiers                                                           |    |
|                                                |                                          | Anais JETESTE<br>FR76 1488 9000 8204 5946 3935 551                                        | 38 |
|                                                | $\langle \rangle$                        | FR17 1756 9000 5023 2127 8775 707<br>Antoine JAJOUTE<br>FR76 1488 9000 8104 5888 1922 223 | ×  |
|                                                | L'ajout du bénéficiaire a bien été appro | ouvé.                                                                                     |    |
|                                                |                                          |                                                                                           |    |
|                                                |                                          |                                                                                           |    |
| Signer                                         | Quitter                                  |                                                                                           |    |
|                                                |                                          |                                                                                           |    |

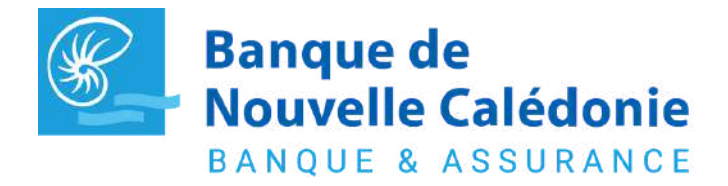

Pour toutes questions contactez votre chargé (www.bnc.nc/nos-agences)

Signer l'ajout du bénéficiaire à l'aide de Face ID/ biométrie ou votre code d'accès.

Votre bénéficiaire apparait désormais dans votre liste. Vous pouvez effectuer un virement vers ce dernier en cliquant dessus.

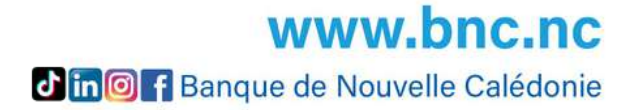

#### **EFFECTUER MES OPERATIONS**

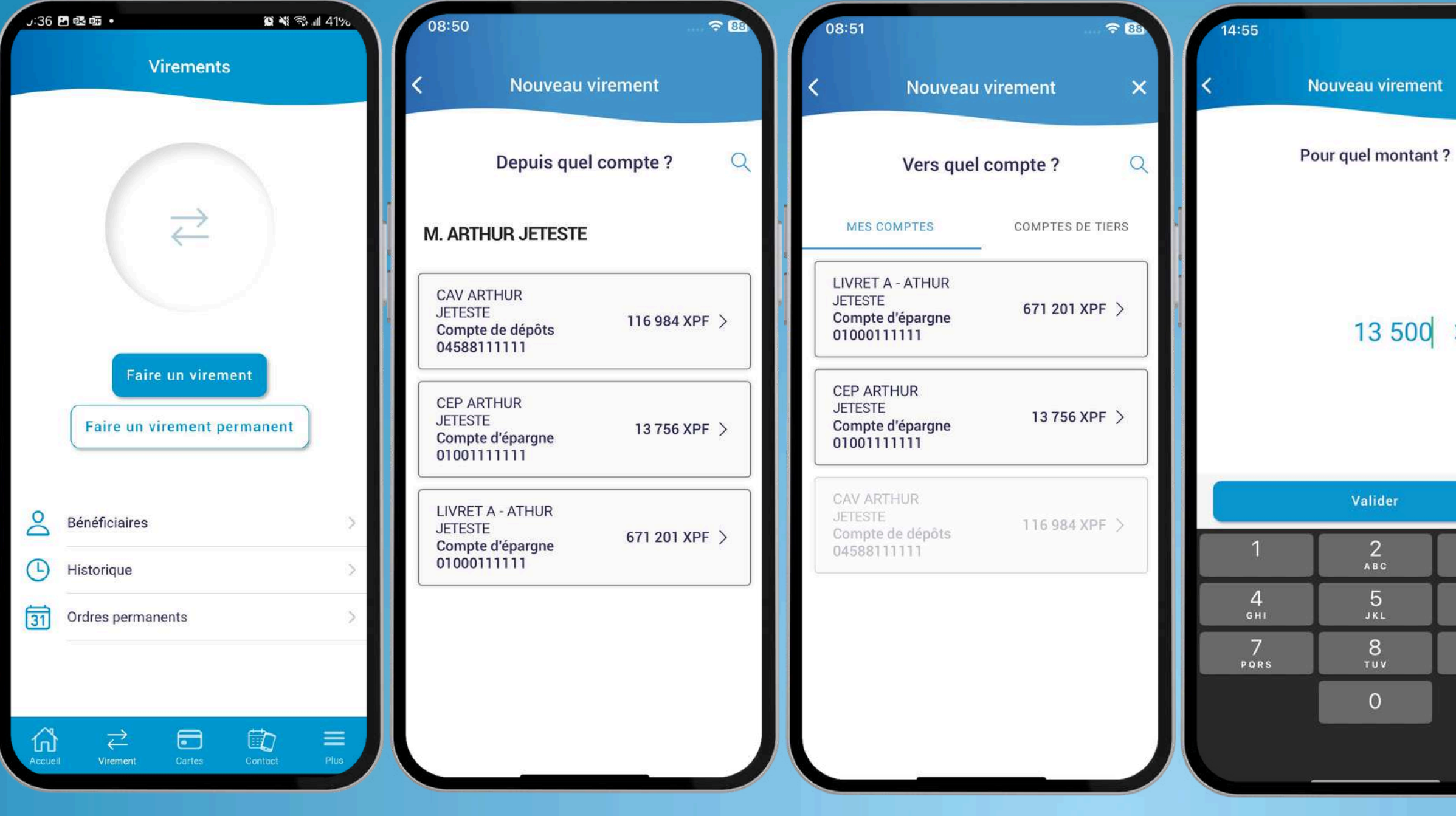

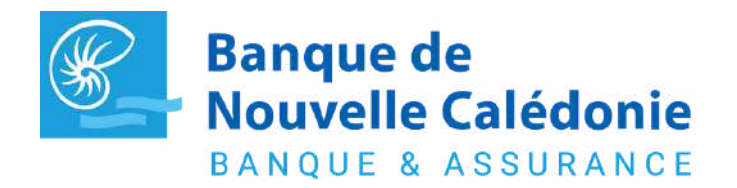

Pour toutes questions contactez votre chargé (www.bnc.nc/nos-agences)

× 13 500 XPF ⊙ 3 def 6 <sup>м N O</sup> 9 <sup>w x y z</sup>

 $\otimes$ 

1

2

Dans le menu "Virement", sélectionner le type de virement à effectuer.

Compléter les différentes étapes avec les données requises et valider.

**WWW.DNC.NC** 

#### **EFFECTUER MES OPERATIONS**

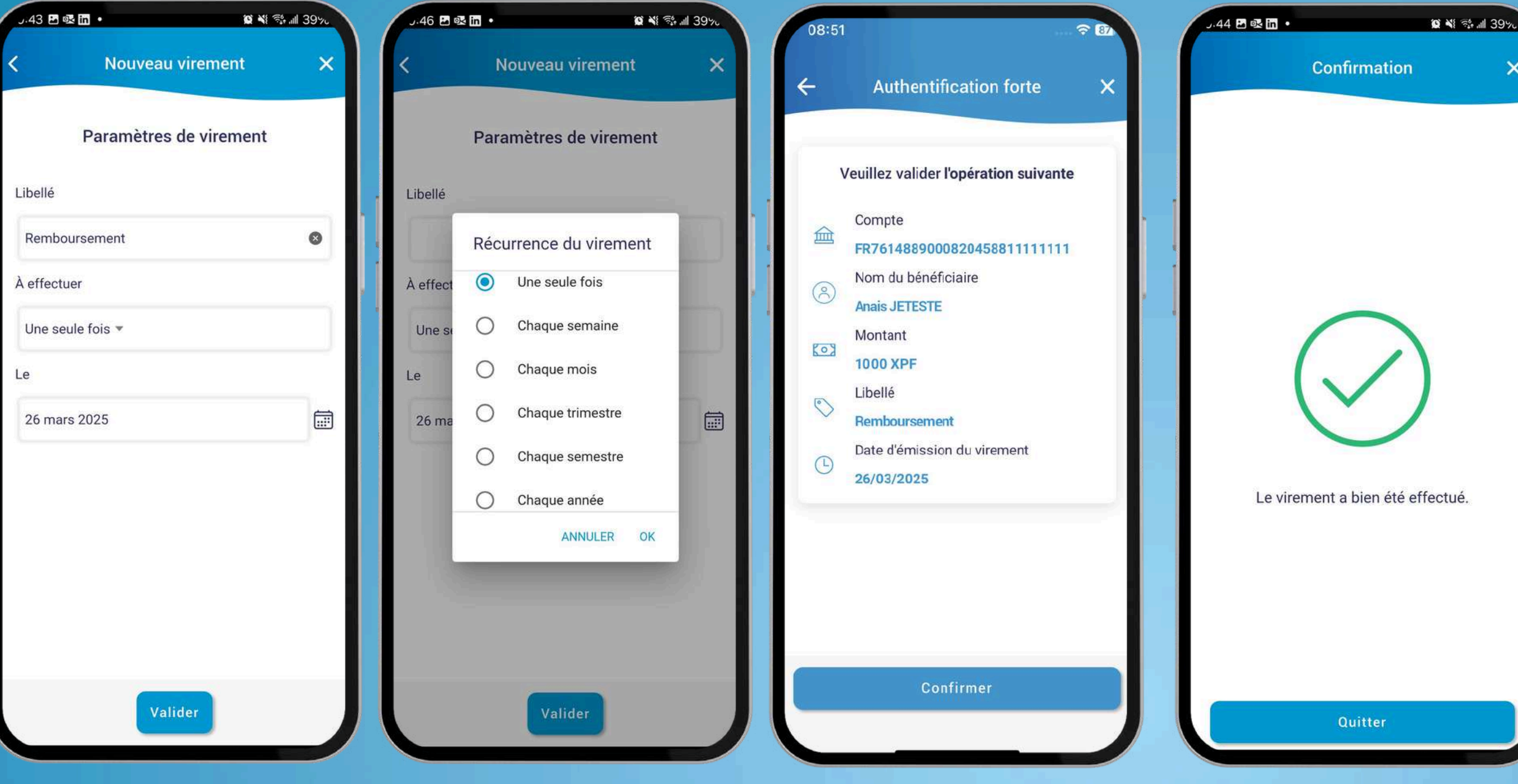

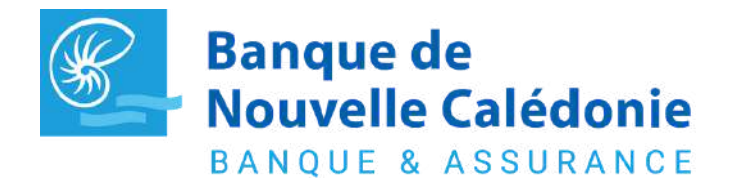

Pour toutes questions contactez votre chargé (www.bnc.nc/nos-agences)

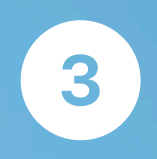

Sélectionnez les paramètres de virement et valider l'opération.

×

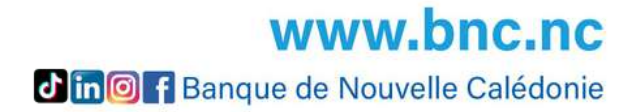

#### **EFFECTUER MES OPERATIONS**

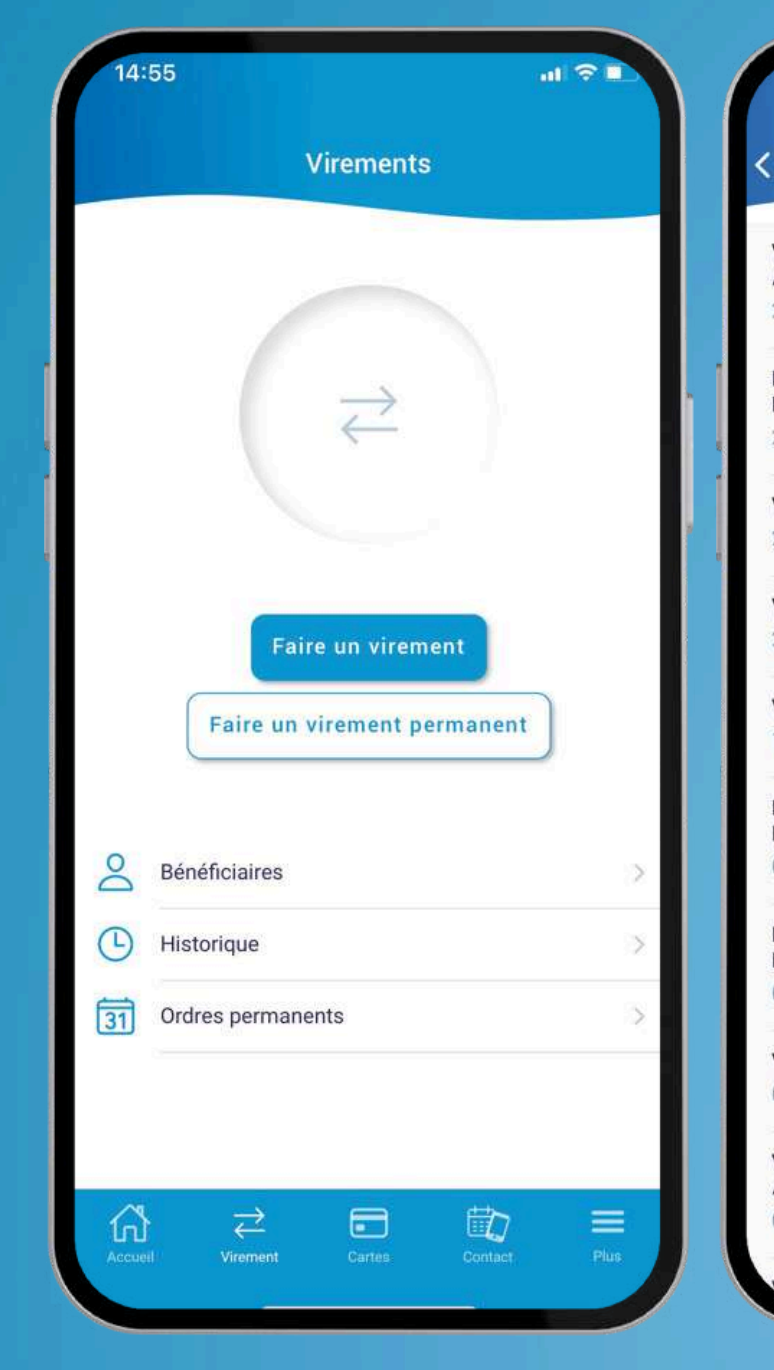

| 15:00                                          | ul 🖓 I       |   |     | J.45 🗠     |
|------------------------------------------------|--------------|---|-----|------------|
| Mouvements                                     |              |   |     | <          |
| vir de cep jeteste<br>Arthur                   | +3 000 XPF   | > |     |            |
| 28/04/2025                                     |              |   |     | Ŀ          |
| Echéance prêt du<br>DOS013944444               | -91 042 XPF  | > | - 1 | Ŀ          |
| 25/04/2025                                     |              |   |     |            |
| VIRT A ANAIS JETESTE<br>23/04/2025             | - 50 000 XPF | > |     | 0          |
| VIR DE NC SARL<br>22/04/2025                   | +200 000 XPF | > |     | 8          |
| VIR A MARION JEVALIDE                          | -15 000 XPF  | > |     | $\bigcirc$ |
| Echéance prêt du<br>DOS014151111<br>07/04/2025 | -21 133 XPF  | > |     |            |
| Echéance prêt du<br>DOS014111111<br>07/04/2025 | -67 277 XPF  | > |     |            |
| VIR DE ARTHUR JETESTE<br>02/04/2025            | +2 000 XPF   | > |     |            |
| VIR DE CEP JETESTE<br>ARTHUR                   | +3 000 XPF   | > |     |            |
| 01/04/2025                                     |              |   |     |            |
| IR DE NC SARL                                  |              |   |     | Acqueil    |
|                                                |              |   |     |            |

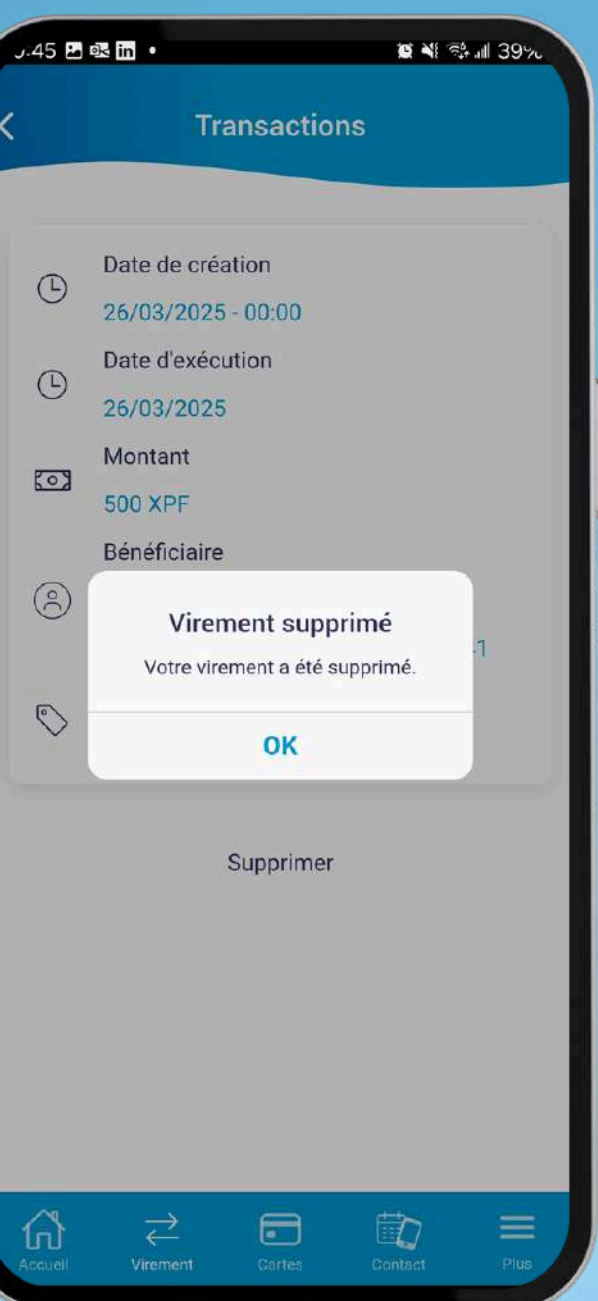

4

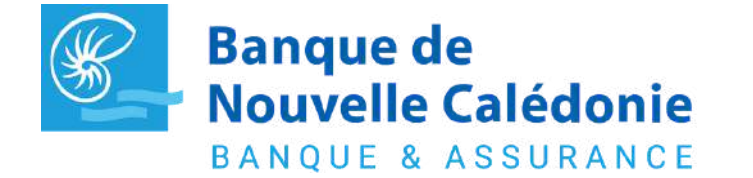

Pour toutes questions contactez votre chargé (www.bnc.nc/nos-agences)

Consulter l'historique de vos opérations dans "Historique". Un virement au statut "En cours" pourra être supprimé.

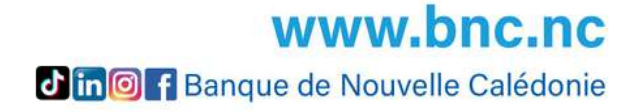

## GÉRER MES MOYENS DE PAIEMENT

| 15:45 🕇          |                                 |     | 15:45                                                                          | <b>→</b> D2 | 15:46                                   | 🕈 💷    |   |      |
|------------------|---------------------------------|-----|--------------------------------------------------------------------------------|-------------|-----------------------------------------|--------|---|------|
|                  | Mes cartes                      | <   | Déplafonnement                                                                 |             | <ul> <li>Utilisation à l'éti</li> </ul> | ranger |   |      |
| VISA             |                                 |     | Avec votre application, profitez de 3                                          |             | France et DOM-TOM                       |        | 1 | Cliq |
|                  |                                 |     | déplafonnement supplémentaire ou d'un<br>montant plus important, merci de vous | 1           | Europe                                  |        |   |      |
| ·· (110)         |                                 |     | rapprocher de votre conseiller habituel.                                       | _           | Afrique                                 |        | 2 | Cor  |
|                  | Banque de<br>Nouvelle Calédonie |     | Plafond 1                                                                      | 0           | Amérique du Nord                        |        | 2 | et l |
|                  |                                 |     | Achats 400 000 XPF                                                             |             | Amérique du Sud                         |        |   | sur  |
| ○ Plafonds       |                                 | >   | Retraits 100 000 XPF                                                           |             | Asie                                    |        |   |      |
| Utilisation      | à l'étranger                    | >   |                                                                                |             | Océanie                                 |        | 3 | Aju  |
| 📜 Achat sur      | internet                        |     | Plafond 2                                                                      | 0           |                                         |        |   | pré  |
| (i) Information  | ons                             | > 1 | Achats 500 000 XPF                                                             | _           |                                         |        |   |      |
| ••• Consultat    | on PIN                          | >   |                                                                                | -11         |                                         |        |   | Ce   |
| Blocage te       | emporaire et définitif          | 5   |                                                                                |             |                                         |        |   | •    |
|                  |                                 |     |                                                                                |             |                                         |        | M |      |
|                  |                                 |     |                                                                                |             |                                         |        |   | •    |
| Accuell Virement | Cartes Contact P                |     | Valider                                                                        |             | Valider                                 |        |   |      |
|                  |                                 |     |                                                                                |             |                                         |        |   | •    |

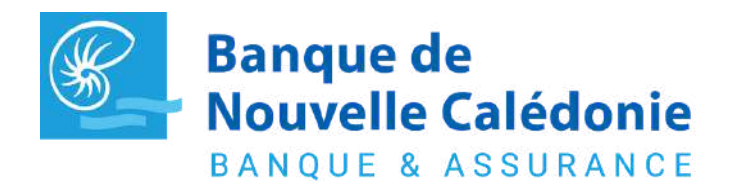

Pour toutes questions contactez votre chargé (www.bnc.nc/nos-agences)

uer sur le menu Cartes

nsulter les informations de vos moyens de paiements es mouvements qui leurs correspondent en cliquant la carte de votre choix.

ister les paramètres de votre carte selon vos éférences

menu vous permet notamment de :

- consulter la consommation de vos plafonds de paiement et de retrait
- d'augmenter vos plafonds jusqu'à 3 fois par an gratuitement
- consulter votre code de carte de façon sécurisé
  paramétrer l'utilisation de votre carte à l'étranger et en
- ligne

**WWW.bnc.nc** Tin@ T Banque de Nouvelle Calédonie

#### PARTAGER UN RIB ET CONSULTER MES DOCUMENTS

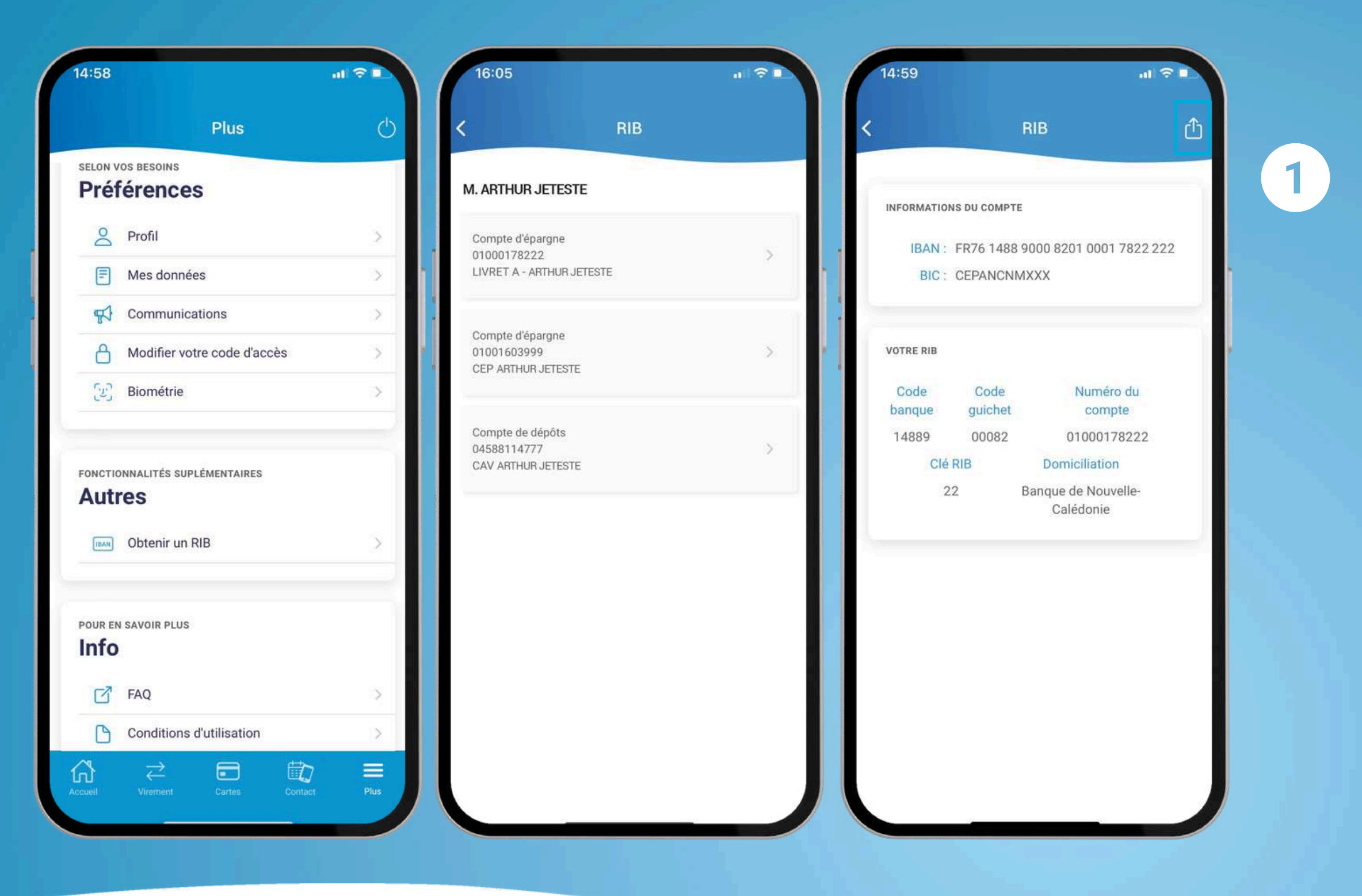

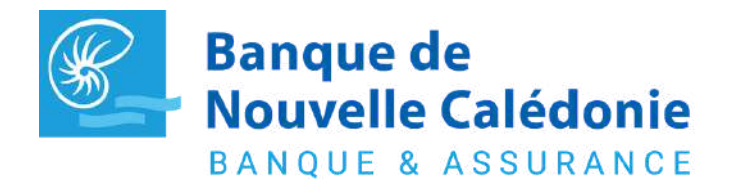

Pour toutes questions contactez votre chargé (www.bnc.nc/nos-agences)

Dans le menu Plus, cliquez sur Obtenir un RIB et sélectionner le compte de votre choix. Vous pouvez le partager avec vos contacts via l'icône en haut à droite.

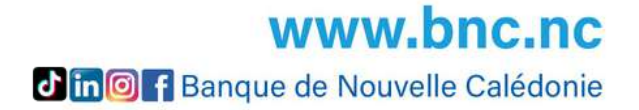

#### **CONTACTER MON CONSEILLER**

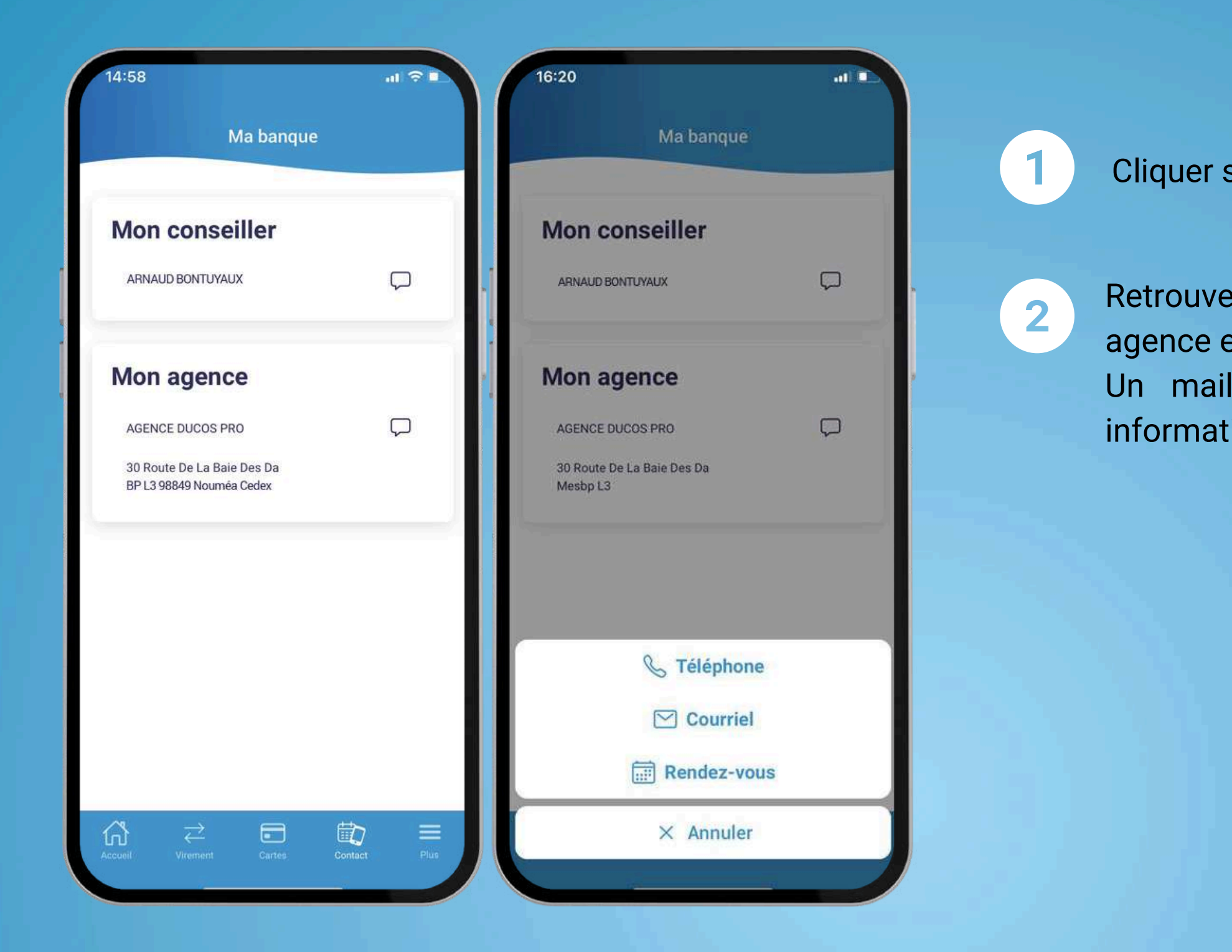

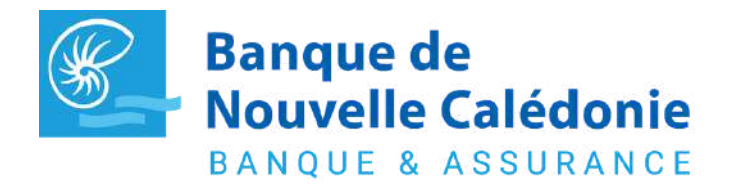

Pour toutes questions contactez votre chargé (www.bnc.nc/nos-agences)

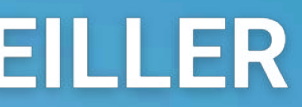

Cliquer sur le menu Contact

Retrouvez les coordonnées de votre conseiller ou de votre agence et/ou prenez rendez-vous directement en ligne. Un mail sera transmis à votre conseiller avec les informations liées à votre demande.

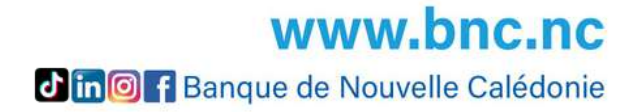

# **DEPUIS UN ORDINATEUR**

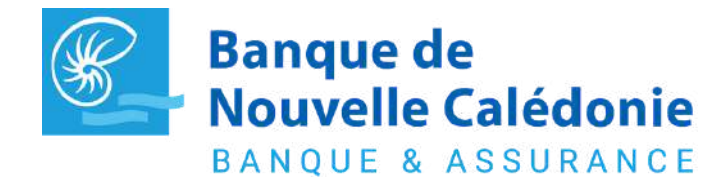

Pour toutes questions contactez votre chargé (www.bnc.nc/nos-agences)

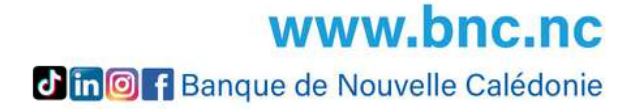

#### CONNEXION

| Sélectionner un profil<br>ARTHUR JETESTE - 01035999<br>Meconecter<br>Identifilant oublik<br>Code d'accès oublik<br>Activer mon Espace Privé | Banque de<br>Nouvelle Calédonie<br>BANQUE & ASSUMANCE |                                                                                                    | Contact |
|----------------------------------------------------------------------------------------------------|-------------------------------------------------------|----------------------------------------------------------------------------------------------------|---------|
|                                                                                                    |                                                       | Sélectionner un profil<br>ARTHUR JETESTE - 010359999<br>Me connecter<br>Identifiant oublié<br>Code d'accès oublié<br>Activer mon Espace Privé |         |

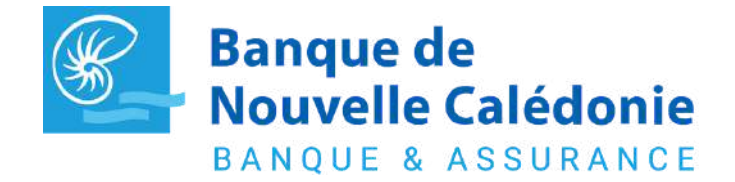

Pour toutes questions contactez votre chargé (www.bnc.nc/nos-agences)

Sélectionner le profil du compte souhaité

Se connecter via l'authentification forte de votre mobile ou votre code d'accès.

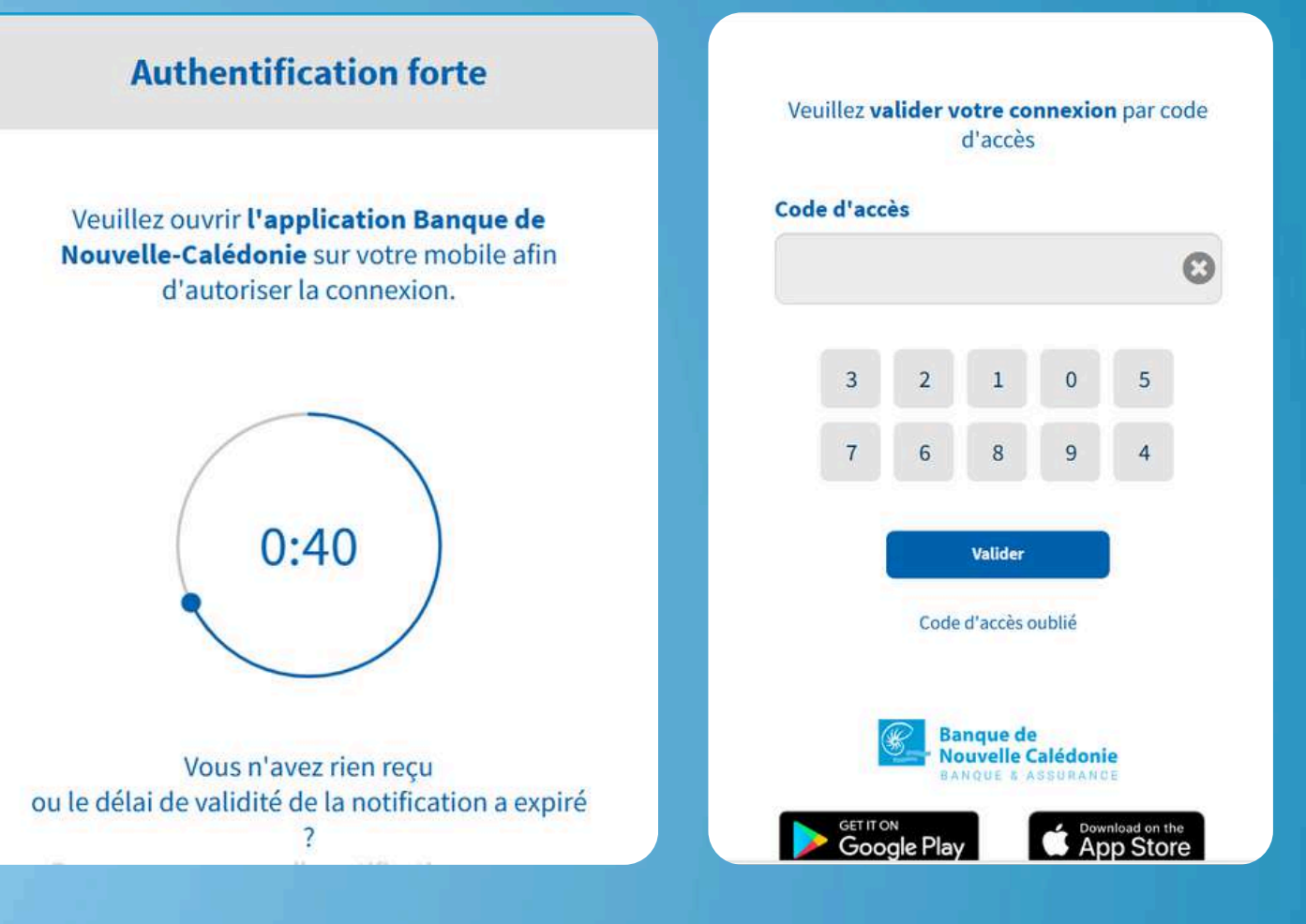

**www.bnc.nc din f** Banque de Nouvelle Calédonie

#### **CONSULTER MES DONNEES**

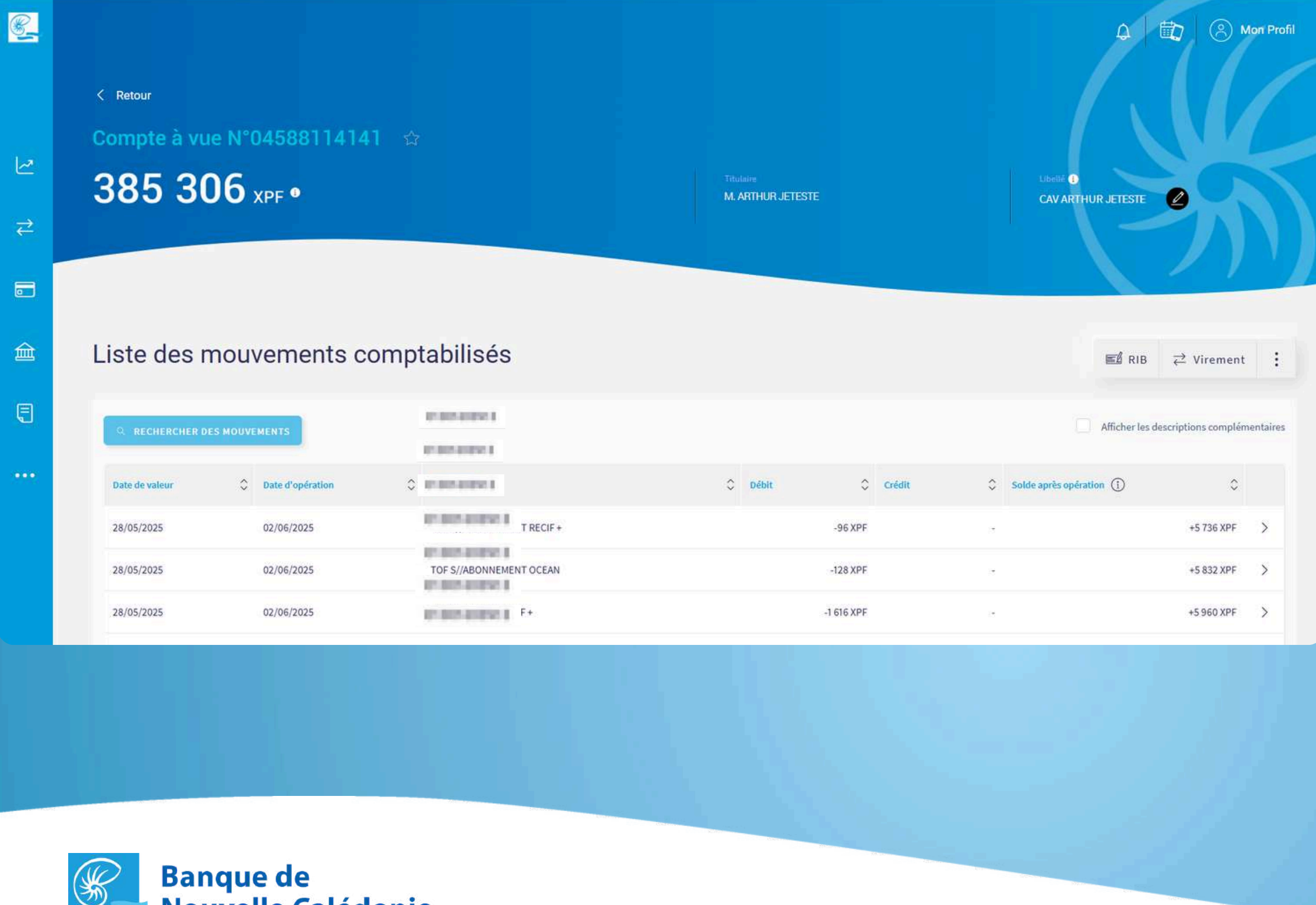

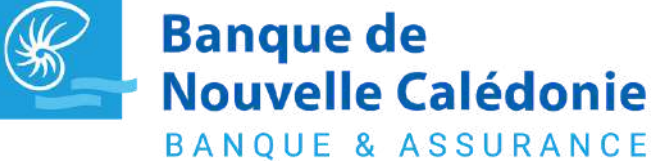

Pour toutes questions contactez votre chargé (www.bnc.nc/nos-agences)

Depuis la synthèse, cliquer sur le compte choisi

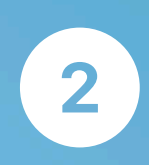

Accéder à l'historique de vos mouvements. En cliquant sur un mouvement, le détail de ce dernier apparait dans une fenêtre.

| Titulaire             | Compte                |  |
|-----------------------|-----------------------|--|
| ARTHUR JETESTE        | 04588114141           |  |
| Montant au débit      | Solde après opération |  |
| -1 616 XPF            | 5 960 XPF             |  |
| Deversities           |                       |  |
| ABONNEMENT RECIF +    |                       |  |
| Date de valeur        | Date d'opération      |  |
| 28/05/2025            | 02/06/2025            |  |
| Nature de l'opération |                       |  |
| Autre débit           |                       |  |

www.bnc.nc Jin I Banque de Nouvelle Calédonie

#### **CONSULTER MES DONNEES**

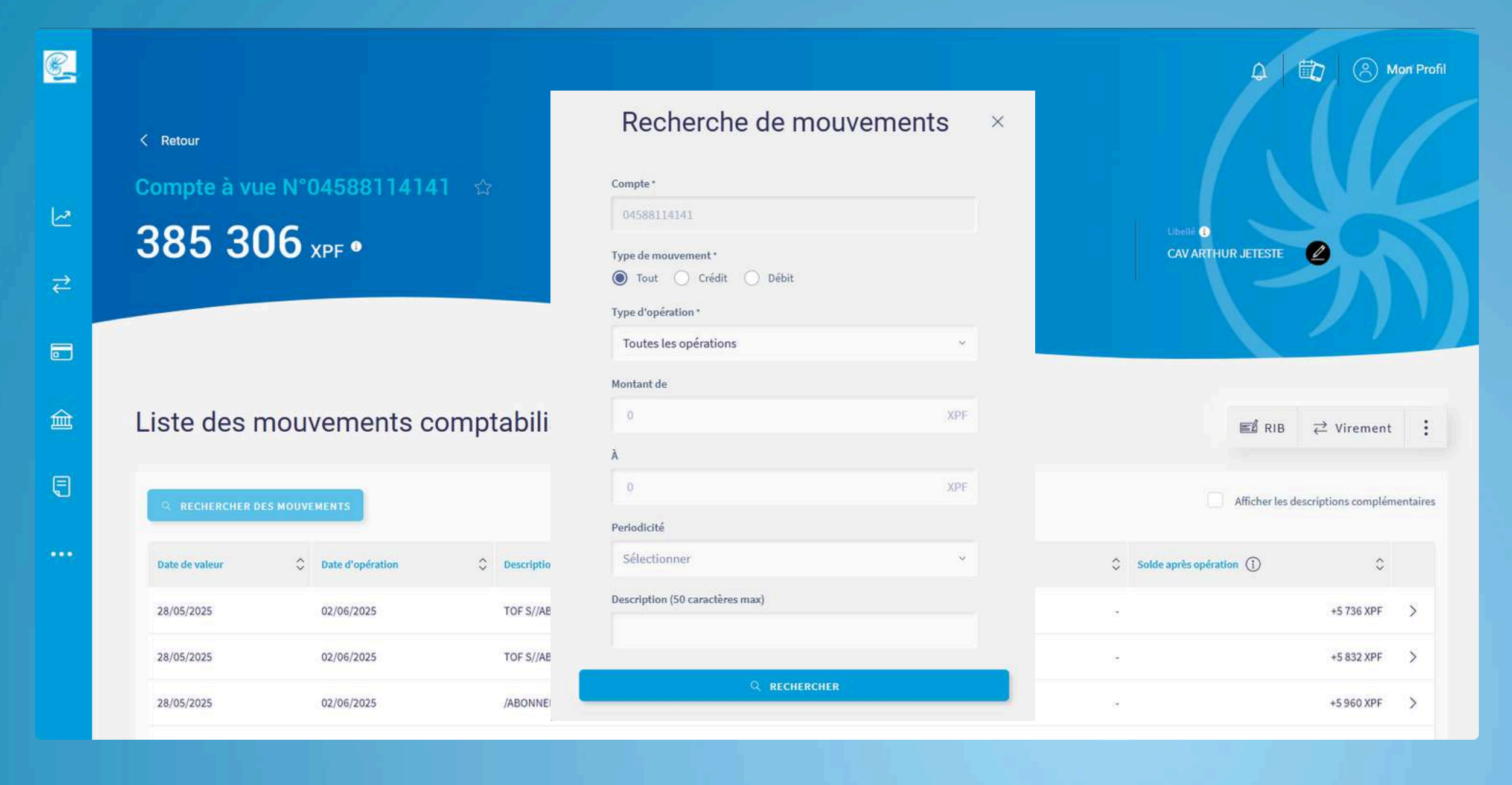

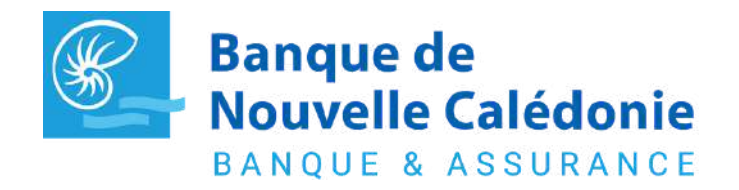

Pour toutes questions contactez votre chargé (www.bnc.nc/nos-agences)

3

Vous pouvez depuis cet écran effectuer une recherche spécifique ou bien accéder à divers raccourcis pour télécharger un RIB, effectuer un virement ou encore accéder à vos relevés de comptes

| E R    | IB   | ⋧      | Virer | nent | : |  |
|--------|------|--------|-------|------|---|--|
|        | R    | elevés |       |      |   |  |
| Affich | ₩ő C | hèque  | s     |      |   |  |

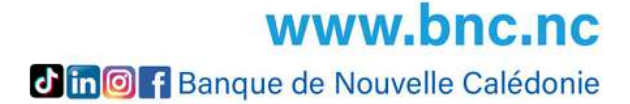

## AJOUT ET VALIDATION DES BÉNÉFICIAIRES

|                                            | 1 040 263 XPF •       |                                        |
|--------------------------------------------|-----------------------|----------------------------------------|
| Comptes et épargne à vu                    |                       | 385 306 XPF                            |
| Comptes de dépôts                          |                       | 385 306 XPF                            |
| CAV ARTHUR JETESTE<br>N°04588114141        |                       | Ajouter un bénéficiaire                |
| Comptes d'épargne                          |                       | 1. COORDONNÉES > 2. VÉRIFICATION       |
| LIVRET A - ARTHUR JETESTE<br>N°01000178717 | Ce compte m'appa      | rtient                                 |
| CEP ARTHUR JETESTE                         | Nom du bénéficiaire * | NOM PRENOM ou RAISON SOCIALE           |
|                                            | Numéro IBAN *         | ex : FR76 XXXX XXXX XXXX XXXX XXXX XXX |
|                                            | Banque                |                                        |
|                                            | Libellé personnalisé  |                                        |
|                                            |                       | AJOUTER CE BÉNÉFICIA                   |

Pour toutes questions contactez votre chargé (www.bnc.nc/nos-agences)

**BANQUE & ASSURANCE** 

Dans le menu, cliquer sur "Mes virements" et "Gérer mes bénéficiaires".

Sur la page "Mes bénéficiaires" cliquer sur le bouton ajouter un bénéficiaire et remplir l'ensemble des coordonnées lui correspondant.

Le bénéficiaire sera validé par une authentification forte (réception d'un code par SMS ou biométrie/face ID sur votre smartphone

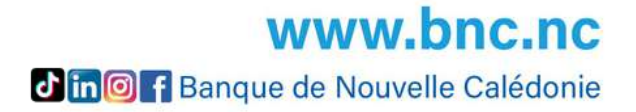

#### AJOUTER UN BENEFICIAIRE INTERNATIONAL

| <u>.</u> |          |                                       |                                                          |                                             |                                         | 4 🛱 🤅 | Mon Profil  |
|----------|----------|---------------------------------------|----------------------------------------------------------|---------------------------------------------|-----------------------------------------|-------|-------------|
|          | < Retour | Effect                                | uer un virement i                                        | nternational                                |                                         |       |             |
|          |          | 1                                     | 1. VIREMENT > 2. RÉCAPITULATIF > 3.                      | . VÉRIFICATION                              |                                         |       |             |
| 2        |          |                                       |                                                          | 8 Bénéficiaires                             | $\rightleftarrows$ Suivre mes virements |       | 1           |
| ₹        |          |                                       |                                                          |                                             |                                         |       |             |
|          |          | Depuis quel compte ? *                | Sélectionner                                             |                                             | >                                       |       |             |
| 盦        |          | Vers quel compte ? *                  | Sélectionner                                             |                                             | >                                       |       |             |
| Ę        |          | Montant *                             | 0.00                                                     |                                             | AUD                                     |       |             |
|          |          | HUILAIL                               | Les plafonds de virements sont de 3 000 800 XPF par opér | ration, 6 000 000 XPF par jour et 6 000 000 | CPF par semaine.                        |       |             |
|          |          | Libellé visible par le bénéficiaire * | VIREMENT                                                 |                                             |                                         |       | Bénéficiai  |
|          |          | Motif économique *                    |                                                          |                                             | ~                                       |       | Nom du béné |
|          |          | Type de frais                         | Frais partagés                                           |                                             | ~                                       |       | Numéro IBAN |
|          |          |                                       |                                                          |                                             |                                         |       | Code BIC/SW |
|          |          |                                       |                                                          |                                             |                                         |       | Adresse     |
|          |          |                                       |                                                          |                                             |                                         |       | Adresse Com |
|          |          |                                       |                                                          |                                             |                                         |       | Code postal |

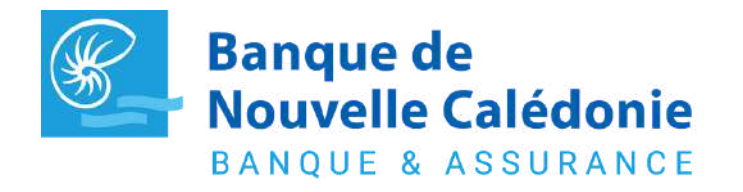

Pour toutes questions contactez votre chargé (www.bnc.nc/nos-agences)

Dans le menu, cliquer sur "Mes virements" et "Effectuer un virement International"

2 Sur le bouton "Mes bénéficiaires" cliquer sur le bouton ajouter un bénéficiaire et remplir l'ensemble des coordonnées lui correspondant.

#### Ajouter un bénéficiaire international

1. COORDONNÉES ) 2. VÉRIFICATION

1

Pays

ires
ificiaire\*
NOM PRENOM ou RAISON SOCIALE

//BBAN\*
ex: AZB2 XXXX XXXX XXXX XXXX XXXX
IFT\*
plémentaire

**WWW.DNC.NC** 

#### **EFFECTUER MES OPÉRATIONS**

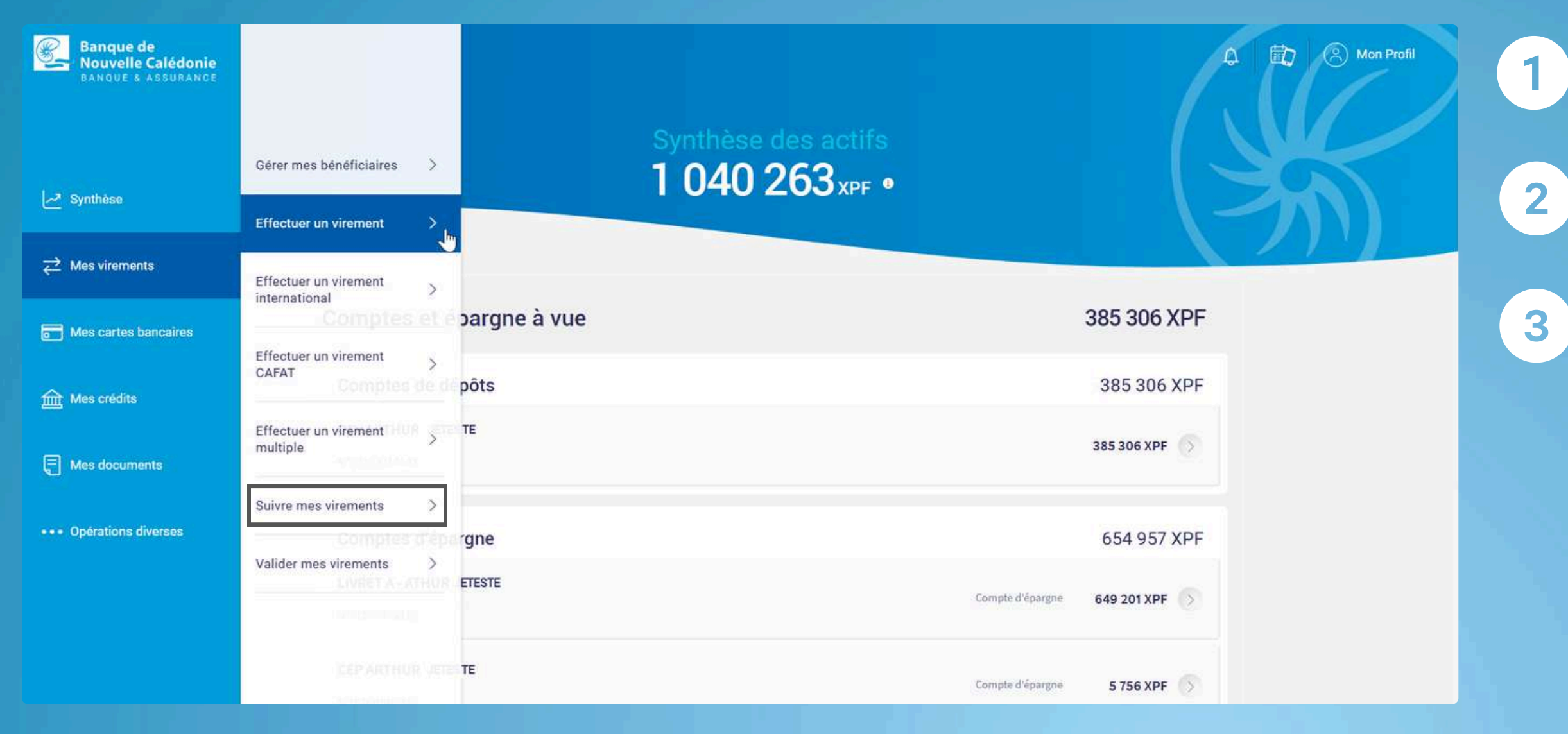

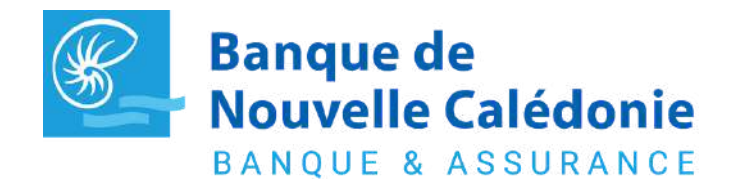

Pour toutes questions contactez votre chargé (www.bnc.nc/nos-agences)

Dans le menu, cliquer sur "Mes virements" et sélectionner le type de virement à saisir.

Compléter le formulaire avec les données requises et valider.

Retrouver l'historique des opérations dans "Suivre mes virements".

|                                     |                                               | A Bénéficiaires                        | $\rightleftarrows$ Mes virements  | : |
|-------------------------------------|-----------------------------------------------|----------------------------------------|-----------------------------------|---|
|                                     |                                               |                                        |                                   |   |
|                                     |                                               |                                        |                                   |   |
| epuis quel compte ? *               | Sélectionner                                  |                                        | >                                 |   |
| ers quel compte ? *                 | Sélectionner                                  |                                        | >                                 |   |
| ontant *                            | 0                                             |                                        | XPF ~                             |   |
|                                     | Les platonds de virements sont de<br>semaine. | 3 000 000 XPF par operation, 6 000 000 | XPF par jour et 6 000 000 XPF par |   |
| bellé visible par le bénéficiaire * | VIREMENT                                      |                                        |                                   |   |
| ype de virement *                   | Ponctuel Perma                                | anent                                  |                                   |   |
| ate du virement *                   | 27/03/2025                                    |                                        | × 🗄                               |   |
|                                     | Un virement validé après 17h00 est            | t executé le jour ouvré suivant.       |                                   |   |
|                                     |                                               |                                        |                                   |   |

**WWW.DNC.NC** 

## GÉRER MES MOYENS DE PAIEMENT

| <b>8</b> | < Retour                                                                           | Cartes bancaires<br>VUE PAR COMPTE VUE PAR TITULAIRE FILTRER PAR TITULAIRE C               | A D Mon Profil                                                                                                    | 1                      | Consulter les informations de vos cartes banca<br>que vos opérations en différés (si carte à débit c                                                                 | aires ainsi<br>lifféré) |
|----------|------------------------------------------------------------------------------------|--------------------------------------------------------------------------------------------|----------------------------------------------------------------------------------------------------|------------------------|----------------------------------------------------------------------------------------------------|-------------------------|
| ₹        | Q Rechercher une carte                                                             |                                                                                            |                                                                                                    | 2                      | Ajuster les paramètres de votre carte s<br>préférences                                                                                                    | elon vos                |
|          | N* de carte         N* de compte           4978 XXXX XXXX 9999         07714001010 | Type de carte     Titulaire     Date d'e       VISA CLASSIC     M ARTHUR JETESTE     0     | expiration C Encours C                                                                                                    |                        | Tradaire<br>MARTHUR JETESTE                                                                                                    | Mon Profil              |
|          |                                                                                    | S'informer Guide d'utilisation Consignes de sécurité Protection des données personnelles 🕑 | VISA N° 4978 XXXX 9933<br>Visa N° 4978 XXXX 9933<br>Pierrent maximum (sur 30 jours glissents) : 0 / 2 000 000 XPF<br>Pierrent maximum (sur 3 jours glissents) : 0 / 2000 000 XPF |                        | Type     Délix       VISA CLASSIC     Immédiat       Date d'explantion     04/2027       Au débit du compte     07714001010       MONTANTS DES PLAFONDS     Immédiat |                         |
|          |                                                                                    |                                                                                            | MON EN<br>Total des règlements carte sur le mois                                                                                                    | COURS CARTE FAIRE OPPO | DISTION GÉRER MES PLAFONDS ACHAT/RETRAIT À L'ÉTRANGER ACHAT SUR INTERNET VOIR MON CODE PIN                                                                           | 0 XPF                   |
|          |                                                                                    |                                                                                            | Juin 2025 V CRECHER DES MOUV                                                                                                    | EMENTS                 | C Montant                                                                                                    | \$                      |
|          | Banque de<br>Nouvelle Calédon                                                      | nie                                                                                        | Les mouvements sont disponibles dans le détail du compte                                                                                                    |                        |                                                                                                    |                         |

Pour toutes questions contactez votre chargé (www.bnc.nc/nos-agences)

**BANQUE & ASSURANCE** 

www.bnc.nc **in 6 f** Banque de Nouvelle Calédonie

### GÉRER MES MOYENS DE PAIEMENT

| 8 |          |                       |                                                                                             | 🗘 🛱 😣 Mon Profil |
|---|----------|-----------------------|---------------------------------------------------------------------------------------------|------------------|
|   | < Retour |                       | Commander un nouveau chéquier                                                               |                  |
|   |          |                       |                                                                                             |                  |
| 2 |          | N° de compte *        | N° 04588114141 - Compte à vue - M. ARTHUR JETESTE 🗸 🗸                                       | 1 . 1            |
| ⋧ |          | Type de chèque *      | TALON 50 FORMULES BARREES                                                                   |                  |
|   |          | Quantité de chéquier* | 2 ~                                                                                         |                  |
|   |          | Mode de livraison *   | Mise à disposition au guichet                                                               |                  |
| 盦 |          |                       |                                                                                             |                  |
| Ð |          | Agence *              | AGENCE DUCOS PRO                                                                            |                  |
|   |          |                       | ANNULER VALIDER                                                                             |                  |
|   |          | er par anen a         | Ref BADT-1 Ref BADT-BADENT B                                                                |                  |
|   |          |                       |                                                                                             |                  |
|   |          |                       | S'informer Guide d'utilisation Consignes de sécurité Protection des données personnelles [] |                  |

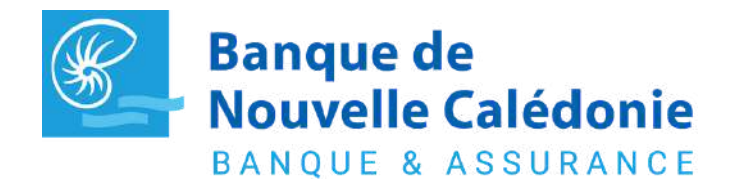

Pour toutes questions contactez votre chargé (www.bnc.nc/nos-agences)

Commander un nouveau chéquier et suivre son évolution jusqu'au retrait en agence

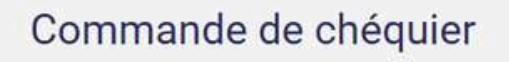

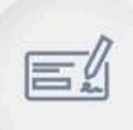

Aucun chéquier commandé

+ COMMANDER UN NOUVEAU CHÉQUIER

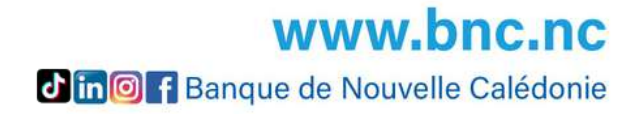

## TÉLÉCHARGER UN RIB ET MES DOCUMENTS

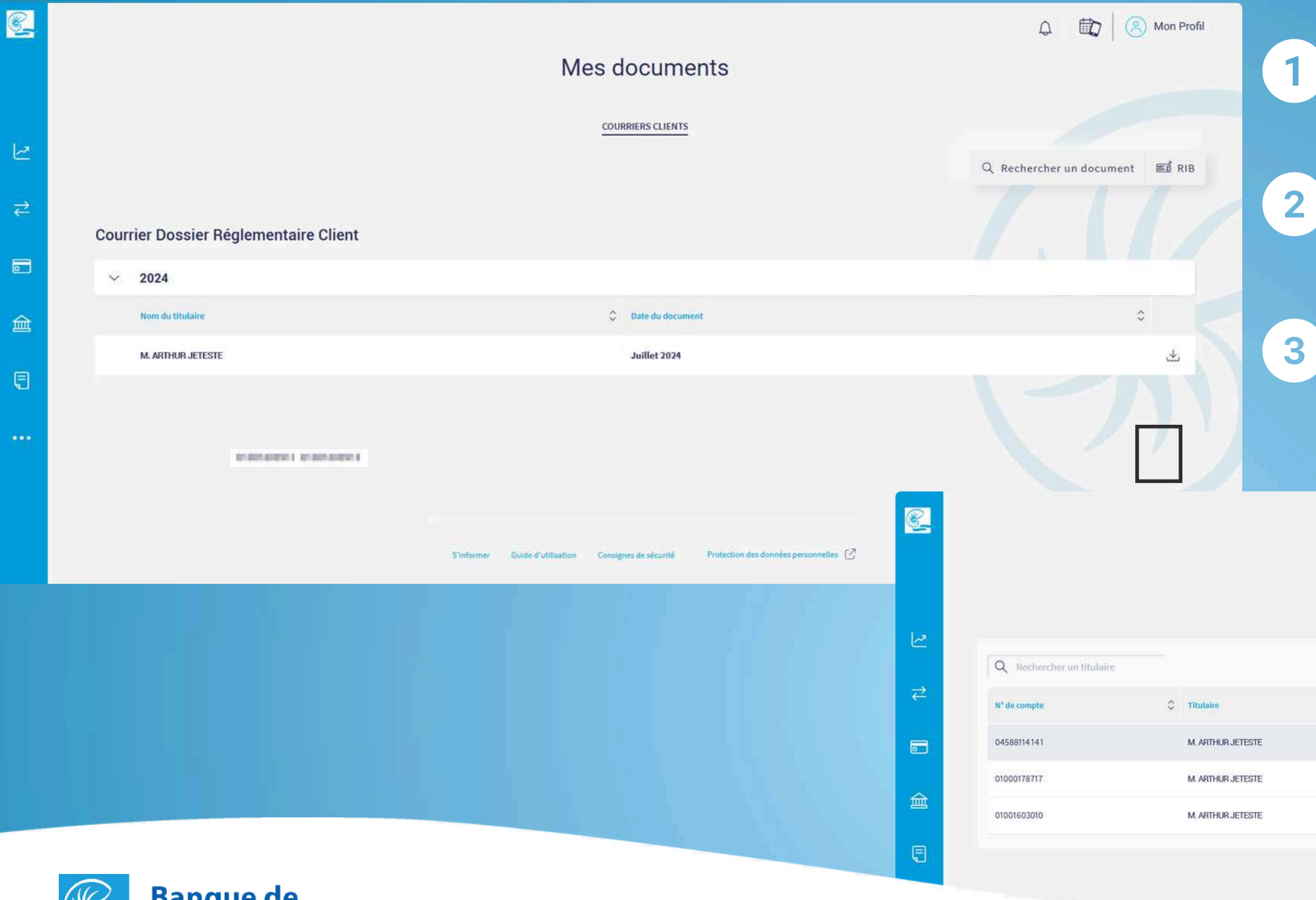

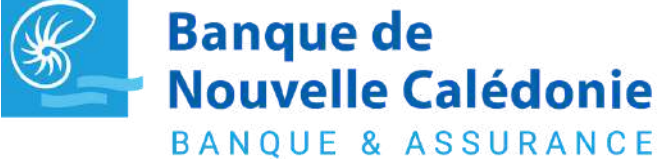

Pour toutes questions contactez votre chargé (www.bnc.nc/nos-agences)

Sélectionnez le type de document souhaité

Pour chaque document, les télécharger via l'icône

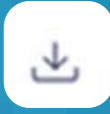

Pour éditer un RIB, cliquer sur le bouton RIB et télécharger celui de votre choix

| Ec    | diter RIB/IBAN  |   |                       |                 |                             |         |
|-------|-----------------|---|-----------------------|-----------------|-----------------------------|---------|
|       |                 |   |                       | 8 Bénéficiaires | $\rightleftarrows$ Virement | :       |
|       |                 |   |                       |                 |                             |         |
|       |                 |   |                       |                 |                             |         |
| C Nat | ture du compte  | ٥ | Intitulé              |                 | ¢                           |         |
| Co    | mptes de dépôts |   | CAV ARTHUR JETESTE    |                 | i.                          | ±<br>Jm |
| Co    | mptes d'épargne |   | LIVRET ARTHUR JETESTE |                 |                             | ₹       |
| Co    | mptes d'épargne |   | CEP ARTHUR JETESTE    |                 |                             | ৶       |
|       |                 |   |                       |                 |                             |         |

**WWW.DNC.NC** 

#### **CONTACTER MON CONSEILLER**

| Conta                              | act                 | 🗘 🛱 🛞 Mon Profil |
|------------------------------------|---------------------|------------------|
| Mon conseiller                     | PRENDRE RENDEZ-VOUS |                  |
| SEBASTIEN BUNCUNSEIL               |                     |                  |
| Sebastien bonconselk@bnc.nc        |                     |                  |
| Mon agence                         |                     |                  |
| 30 ROUTE DE LA BAIE DES DAMESBP L3 |                     |                  |
| ducospro@bnc.nc                    |                     |                  |

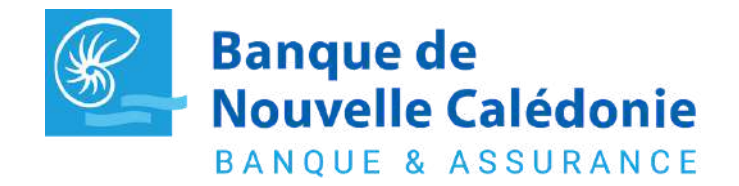

Pour toutes questions contactez votre chargé (www.bnc.nc/nos-agences)

Retrouvez les coordonnées de votre conseiller ou de votre agence et/ou prenez rendez-vous directement en ligne.

Un mail sera transmis à votre conseiller avec les informations liées à votre demande.

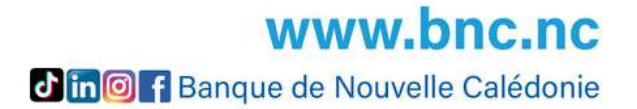

#### **MON PROFIL**

| 5         |                                                                                                    | Ĺ | ) 🔯 🙁 Mon Profil                                    |
|-----------|----------------------------------------------------------------------------------------------------|---|-----------------------------------------------------|
|           | Informations personnelles                                                                                                    |   | Préférences                                         |
|           | 1. COORDONNÉES > 2. VÉRIFICATION                                                                                                    |   | Informations personnelles                           |
| 2         |                                                                                                    |   | Consentements                                       |
| <u></u> ≁ | Coordonnées de contact                                                                                                    |   | Alertes                                             |
| 3)        | Adresse email * arthurjeteste@gmail.com                                                                                                    |   | Comptes favoris                                     |
| <u>آ</u>  | Numéro de mobile *       00687799999         Pour tout modification de votre numéro de téléphone, merci de saisir votre nouveau numéro sous le format suivant : 00 + indicatif + numéro de téléphone. Voici un exemple pour un numéro local : 00687999999.         Une fois votre numéro modifié celui ci sera effectif et mis à jour sur votre espace client sous 24h (hors week-end et jours fériés). |   | Appareils de confiance<br>Historique des connexions |
| 3         | Adresse de correspondance                                                                                                    |   | Modifier mon code d'acces                           |
| ••        | Adresse * VILLA & 8 RUE DU TEST                                                                                                    | 5 |                                                     |
|           | Code postal * 98800 NOUMEA                                                                                                    |   |                                                     |
|           | Pays* Nouvelle-Calédonie ×                                                                                                    |   |                                                     |

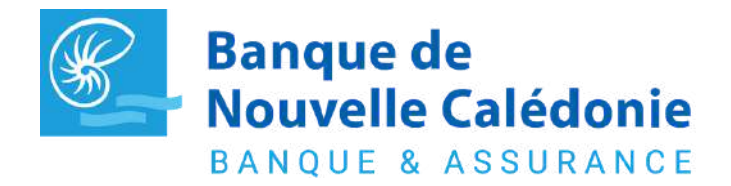

Pour toutes questions contactez votre chargé (www.bnc.nc/nos-agences)

Depuis l'icône Mon Profil, vous pouvez en toute autonomie :

- Mettre à jour vos données personnelles dont votre numéro de téléphone et votre adresse mail
- Modifier votre code d'accès
- Ajouter des alertes de seuil

|   |   | 0.0 |
|---|---|-----|
| 8 | 9 | 2   |
| 0 | 6 | 1   |
| 4 | 5 | 7   |
|   | 3 | ×   |

| Sélectionner   | ~           |
|----------------|-------------|
|                |             |
| Compte/Carte * |             |
| Selectionner   | ~           |
| Montant *      |             |
| 0              | XPF         |
| ANNULER        | SAUVEGARDER |
|                |             |

**WWW.DNC.NC Jin F** Banque de Nouvelle Calédonie

# PLUS D'INFOS SUR WWW.BNC.NC

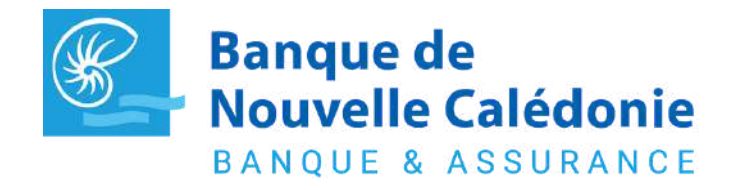

Pour toutes questions contactez votre chargé (www.bnc.nc/nos-agences)

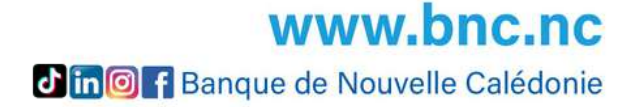